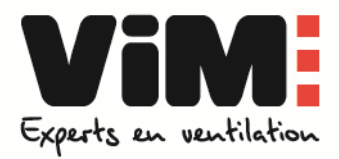

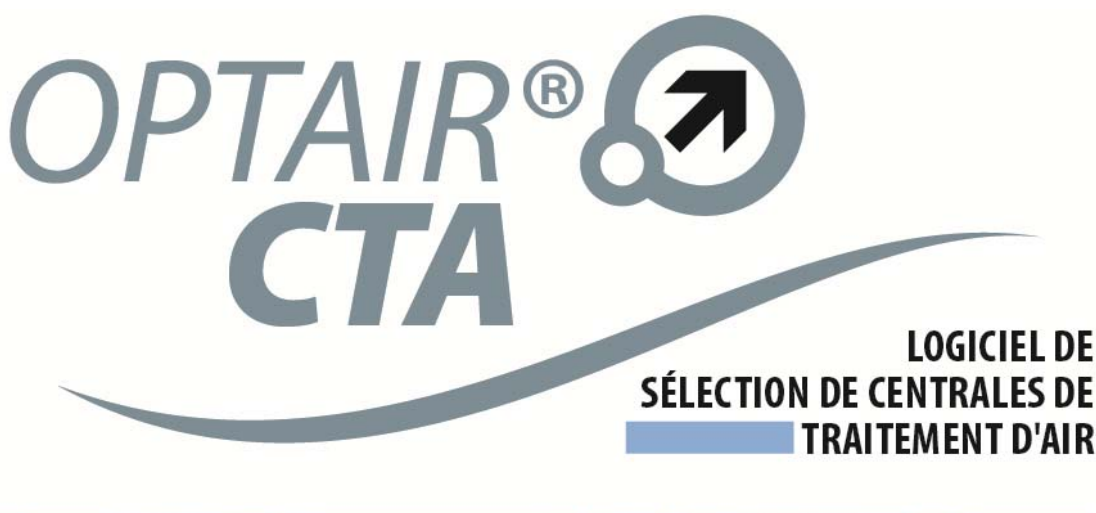

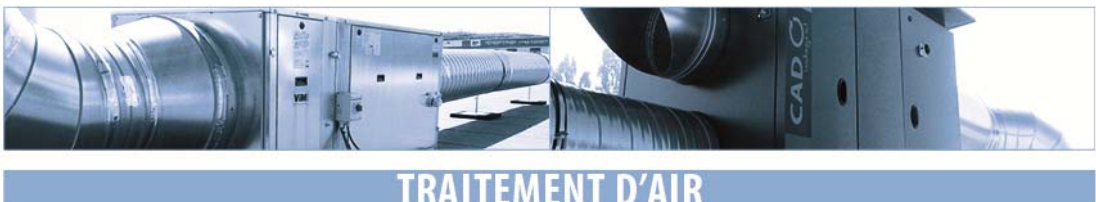

# MANUEL D'UTILISATION DU LOGICIEL

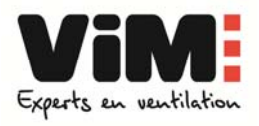

#### SOMMAIRE

| 1.   | CONDITIONS D'UTILISATION DU LOGICIEL                    | 3   |
|------|---------------------------------------------------------|-----|
| 2.   | PRISE EN MAIN DU LOGICIEL                               | 4   |
| 2.1. | Description des fonctions générales                     | 5   |
| 2.2. | Description des fonctions de création d'une sélection   | 6   |
| 3.   | CREER UN PROJET                                         | 7   |
| 3.1. | Données d'environnement                                 | . 7 |
| 3.2. | Données relatives au créateur du projet                 | 8   |
| 3.3. | Données relatives au projet1                            | 10  |
| 4.   | SELECTIONNER UNE CENTRALE CAD O INTEGRAL 1              | 11  |
| 4.1. | Création du modèle1                                     | 11  |
| 4.2. | Choix de de la centrale et visualisation des résultats1 | 12  |
| 4.3. | Modifier une sélection1                                 | 14  |
| 4.4. | Synthèse du projet1                                     | 15  |
| 5.   | GESTION DES PROJETS 1                                   | 16  |
| 6.   | EDITION DU PROJET 1                                     | 17  |
|      |                                                         |     |

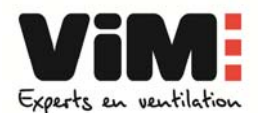

#### 1. CONDITIONS D'UTILISATION DU LOGICIEL

A la disposition des professionnels, il suppose pour être correctement utilisé, d'avoir une connaissance du fonctionnement des CTA et des principes généraux du génie climatique.

Il convient d'entrer des données précises et de vérifier que le matériel sélectionné est compatible avec la réglementation en vigueur et avec l'installation à laquelle il est destiné.

## En cas de commande à VIM sur la base de sa propre sélection, l'auteur (le client) prend l'entière responsabilité du bon choix du matériel commandé.

#### Sauf demande écrite, la sélection n'est pas vérifiée par VIM.

Le logiciel et la documentation qui l'accompagne sont fournis en l'état. VIM ne saurait être retenu pour responsable pour tout dommage de quelque nature que ce soit, en particulier en cas de perte ou détérioration des données.

L'utilisation de ce logiciel implique l'acceptation de ces conditions.

Pour tous vos projets n'hésitez pas à contacter vos interlocuteurs commerciaux VIM habituels <u>www.vim.fr</u>

Pour tout problème ou commentaire sur le fonctionnement du logiciel, envoyez vos messages à l'adresse suivante : optair@vim.fr

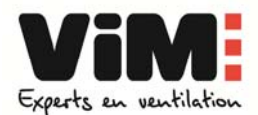

#### 2. PRISE EN MAIN DU LOGICIEL

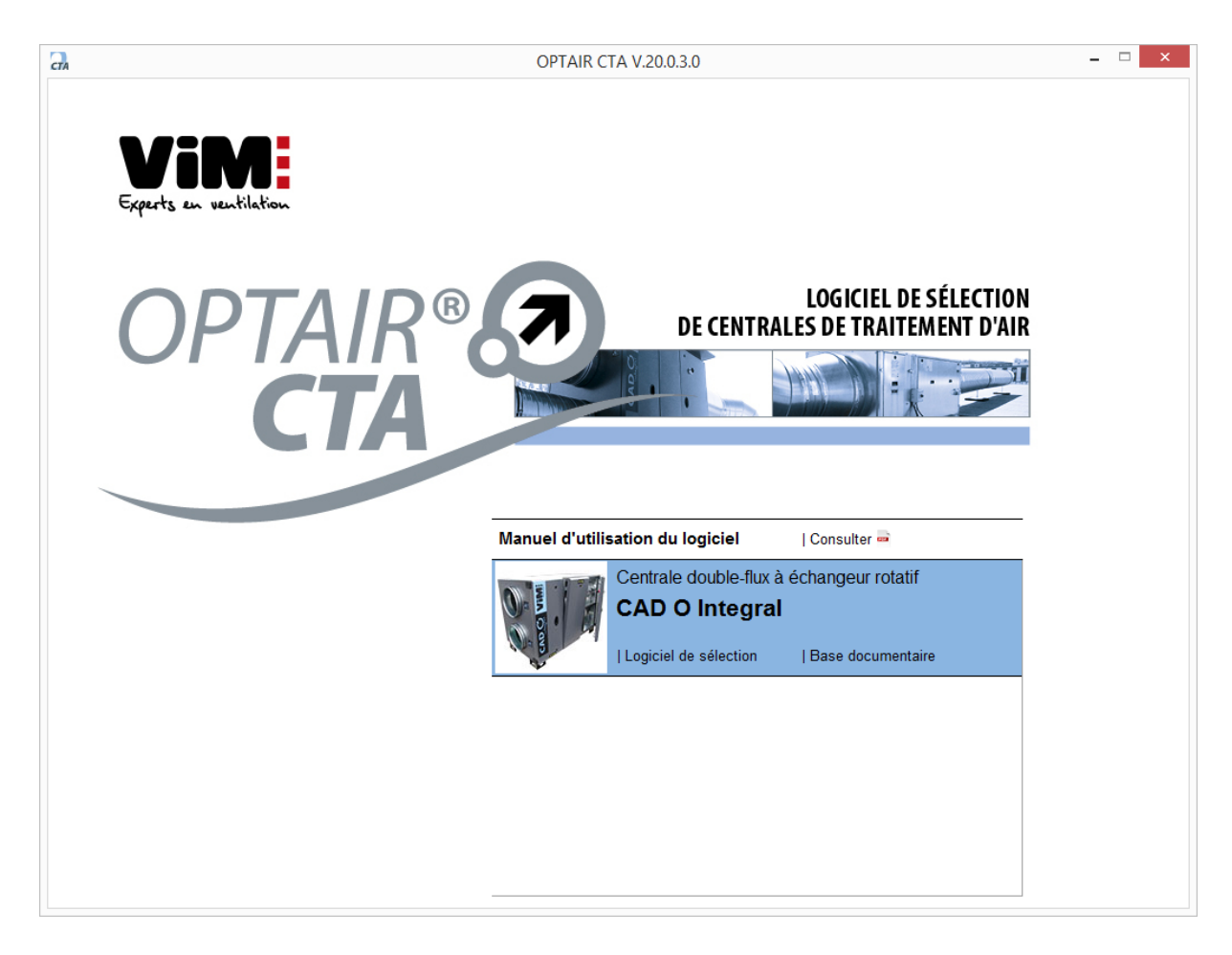

Une fois le logiciel démarré, la page d'accueil vous propose de choisir les produits disponibles pour réaliser une sélection

- Chaque produit dispose d'une base documentaire libre d'accès sur www.vim.fr.
- Le lien « Logiciel de sélection » est visible lorsque la fonction est active. Son accès nécessite de saisir l'identifiant et mot de passe que vous avez confirmés au moment de la demande de téléchargement du logiciel.

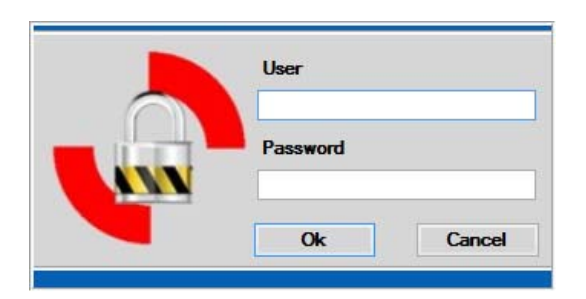

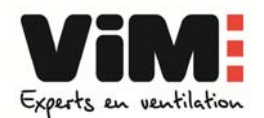

#### 2.1. Description des fonctions générales

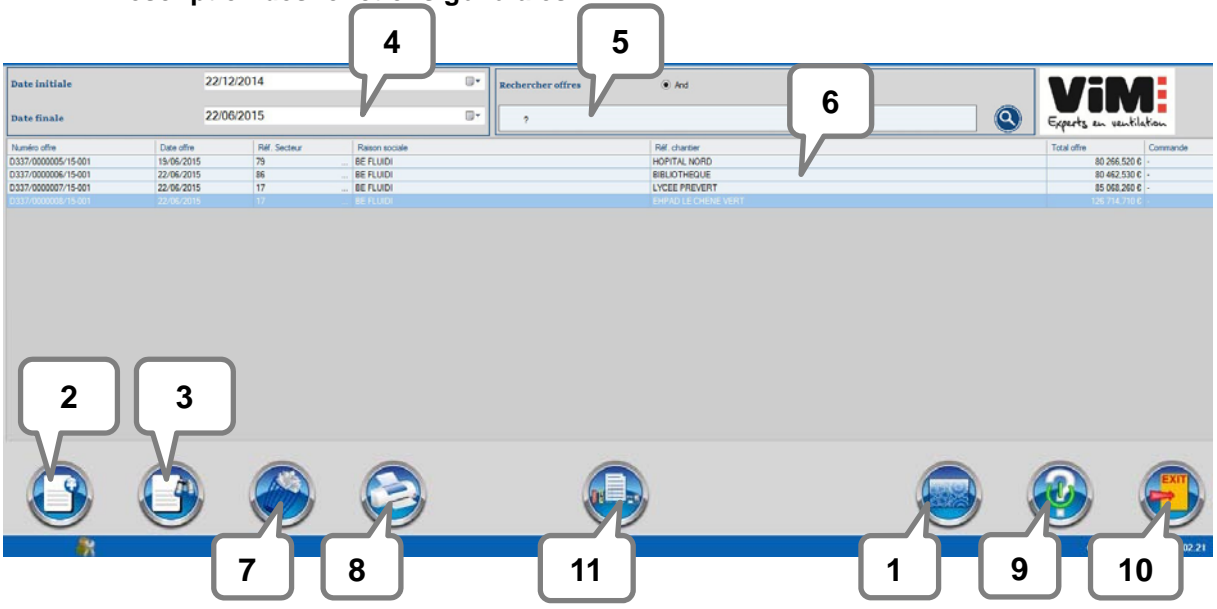

| Repère | Fonction                                | Description                                                                                                    |
|--------|-----------------------------------------|----------------------------------------------------------------------------------------------------|
| 1      | Langues, unités et<br>format du rapport | Choix de la langue, des unités de mesure utilisées et du format du rapport (Excel ou PDF)                                          |
| 2      | Nouveau projet                          | Création d'un nouveau projet                                                                                                    |
| 3      | Modifier ou visualiser un<br>projet     | Accès au projet sélectionné pour le visualiser ou le modifier                                                                      |
| 4      | Recherche par dates                     | Limite la liste des projets entre une date de début et date de fin                                                                 |
| 5      | Recherche par mot clé                   | Recherche de projets par mot clé sur les champs renseignés dans les données relatives au créateur et au projet (voir paragraphe 3) |
| 6      | Historique des projets                  | Visualisation de la liste des projets enregistrés et accès à un projet par<br>double clic                                          |
| 7      | Corbeille                               | Supprimer un projet                                                                                                    |
| 8      | Edition                                 | Edition du rapport au format excel ou pdf (format à paramétrer dans les<br>préférences)                                            |
| 9      | Aide                                    | Activation ou désactivation des massages d'aide par info-bulle                                                                     |
| 10     | Quitter                                 | Quitte la page et retourne à la page précédente                                                                                    |
| 11     | 1                                       | Sans objet                                                                                                    |

#### • Paramétrage des préférences |Repère 1|

Le paramétrage des préférences est obligatoire avant de créer un projet : définissez vos préférences linguistiques, unités, formats d'édition (.pdf, .xls) afin que ces paramètres soient appliqués à l'ensemble de vos projets.

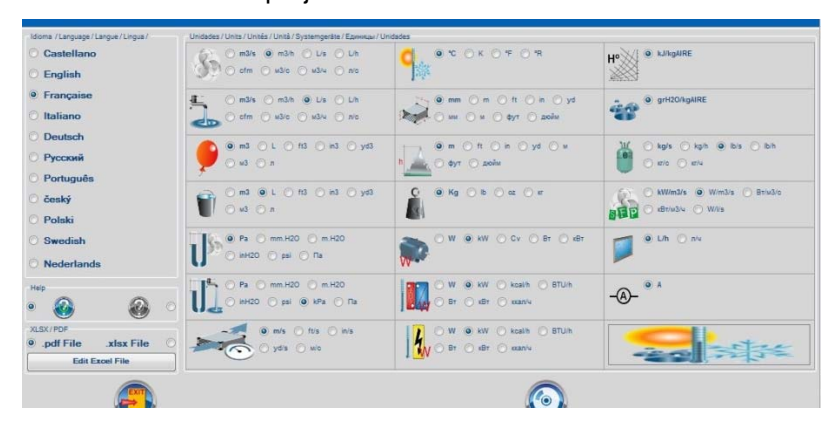

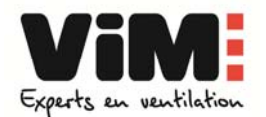

#### 2.2. Description des fonctions de création d'une sélection

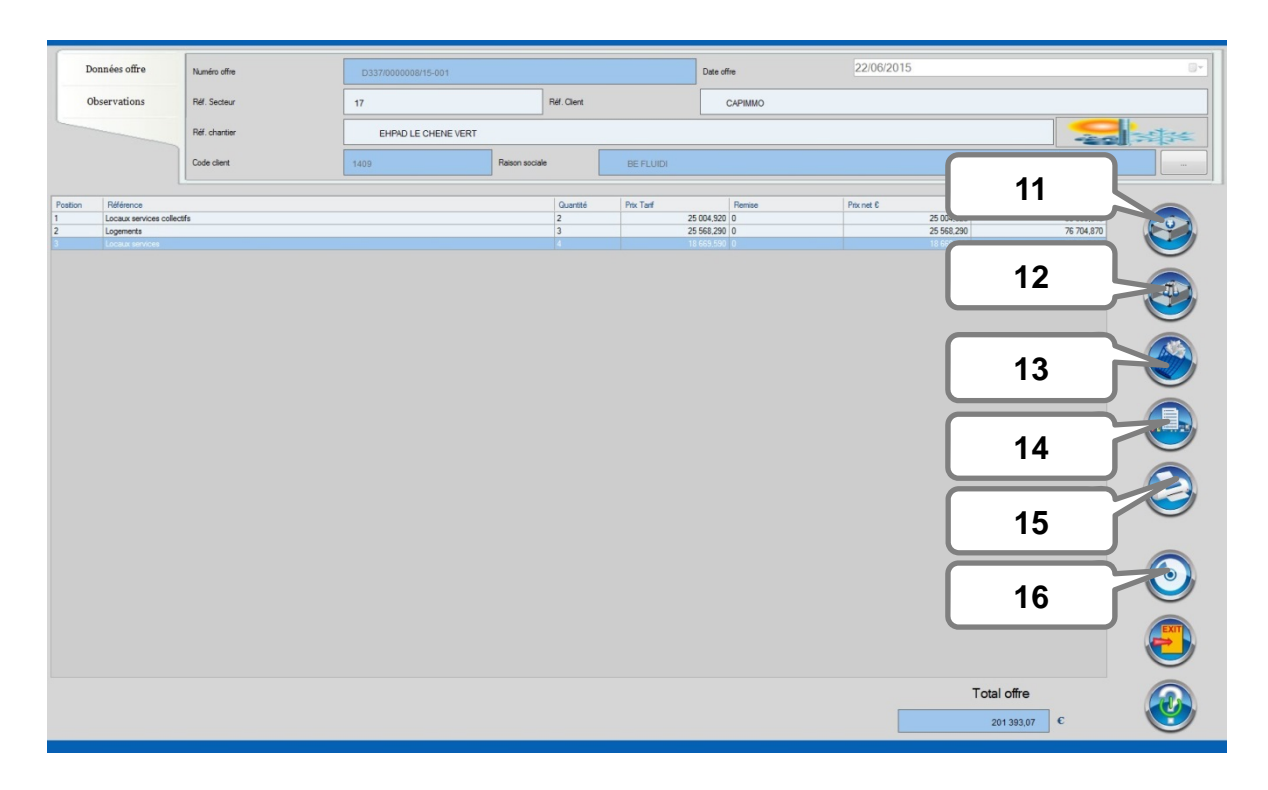

| Repère | Fonction                                           |
|--------|----------------------------------------------------|
| 11     | Créer une sélection                                |
| 12     | Modifier les données d'une sélection existante     |
| 13     | Supprimer la sélection                             |
| 14     | Accéder au listing des références (produit + prix) |
| 15     | Imprimer le rapport                                |
| 16     | Enregistrer                                        |

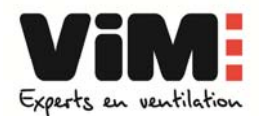

#### 3. CREER UN PROJET

- Cliquer sur l'icône « Nouveau projet » |Repère 2 page 4| qui ouvre la fenêtre « données d'environnement d'utilisation ».
- Chaque nouveau projet nécessite le renseignement des
  - o Données d'environnement
  - o Données du projet

#### 3.1. Données d'environnement

- Ces données doivent impérativement être renseignées car elles ont un impact direct sur la sélection du produit.
- Voir le tableau ci-dessous pour renseigner les données de températures, d'hygrométrie de l'air, les données de batterie éventuelles et l'altitude à laquelle le matériel est installé.

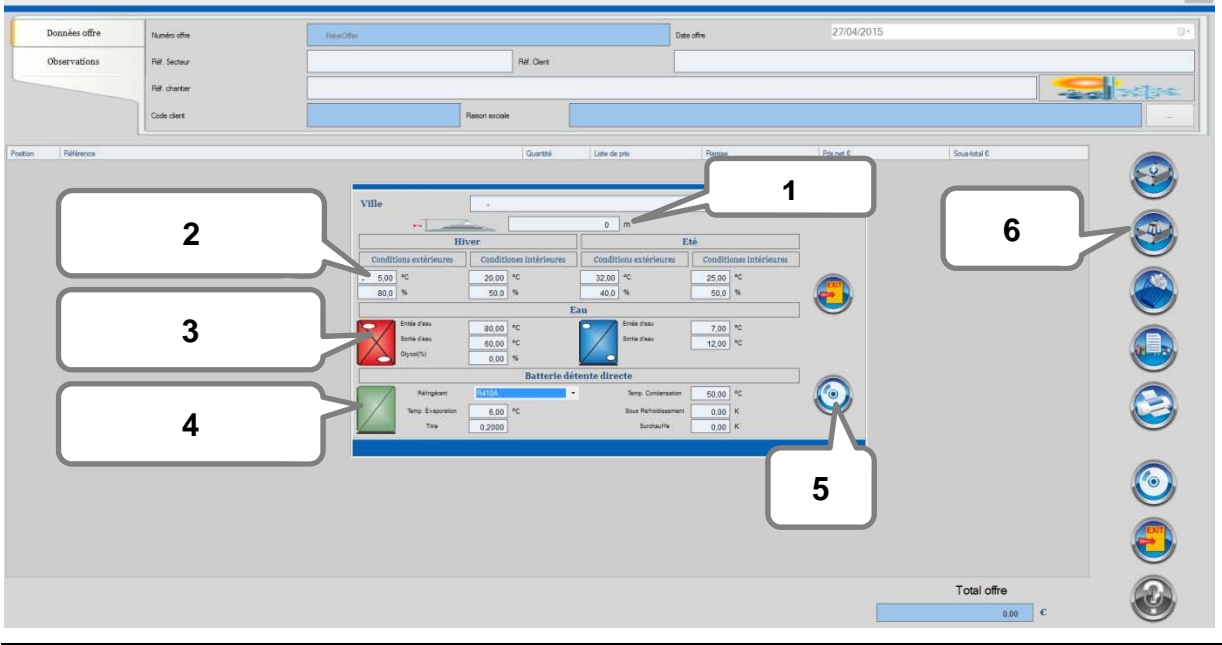

| Repère | Fonction                                 | Description                                                                                                    | Type de<br>donnée                               |
|--------|------------------------------------------|----------------------------------------------------------------------------------------------------|-------------------------------------------------|
| 1      | Altitude                                 | Indiquer l'altitude du chantier lorsqu'elle est > 500m                                                                                                    | Recommandé                                      |
| 2      | Températures et<br>hygrométries de l'air | Donner les valeurs de températures et d'hygrométrie de l'air d'air neuf et de reprise, en conditions été et hiver                                                                | Obligatoire                                     |
| 3      | Paramètres batterie à<br>eau             | Donner le régime d'eau en hiver, en été (si la batterie est réversible) et le taux de glycol                                                                                     | Obligatoire si<br>batterie à eau                |
| 4      | Paramètres batterie à détente directe    | Donner le type de réfrigérant, les températures de<br>d'évaporation et de condensation, le titre, et les valeurs de<br>sous refroidissement et de surchauffe                     | Obligatoire si<br>batterie à<br>détente directe |
| 5      | Enregistrement                           | Enregistrement des valeurs. Ces valeurs s'appliqueront à<br>l'ensemble des centrales du projet; il est toutefois possible<br>de changer ces valeurs sur la page de configuration |                                                 |

Ces données s'appliqueront à **l'ensemble des centrales du dossier**. Ces données générales peuvent être modifiées ensuite centrale par centrale **[Repère 6]** 

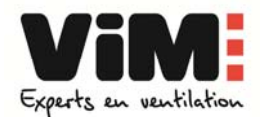

#### 3.2. Données relatives au créateur du projet

• Accédez à la création de votre profil en cliquant sur le bouton [] [Repère 1]

| Données offre | Numéro offre  | NewOffer |                |        |            | Date offre | 08/07/2015 |           |            |
|---------------|---------------|----------|----------------|--------|------------|------------|------------|-----------|------------|
| Observations  | Réf. Secteur  |          | Ré             | Client |            |            |            |           |            |
|               | Réf. chantier |          |                |        |            |            |            |           | -200 35 35 |
|               | Code client   |          | Raison sociale |        |            |            |            |           |            |
| Billirence    |               |          |                | aartté | Prix Tarif | Remise     | Pitz pet C | Sounistal |            |

• Créez votre profil « Mes coordonnées » en cliquant sur le bouton |Repère 1|

|           |                 | Mes Coo | données      |     |
|-----------|-----------------|---------|--------------|-----|
| ode.      | Raison sociale  |         | Adresse      |     |
| 1         |                 |         | 2            | -   |
|           |                 |         |              | 200 |
| Reche     | erche           | O And   | Or           |     |
| Reche     | erche           | And     | Or  Fonction |     |
| Père<br>1 | Créer/ajouter u | O And   | Or  Fonction |     |

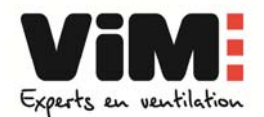

 Saisissez les informations de votre société Certaines données apparaitront sur le rapport final (Voir tableau ci-dessous)

| Code                 |     |   |
|----------------------|-----|---|
| Raison sociale       |     |   |
| Adresse              |     |   |
| Personne à contacter |     |   |
| Téléphone            | Fax |   |
| Email                |     |   |
| Observations         | 1   |   |
|                      |     | ٢ |

| Champ                | Type de donnée | Mentionné sur rapport<br>client |
|----------------------|----------------|---------------------------------|
| Code                 | Automatique    | NON                             |
| Raison sociale       | Obligatoire    | OUI                             |
| Adresse              | Recommandé     | OUI                             |
| Personne à contacter | Recommandé     | OUI                             |
| Téléphone            | Recommandé     | OUI                             |
| Fax                  | Facultatif     | NON                             |
| Email                | Facultatif     | NON                             |
| Observations         | Facultatif     | NON                             |

 Validez votre profil en appuyant sur opur revenir sur l'écran de sélection du créateur de projet

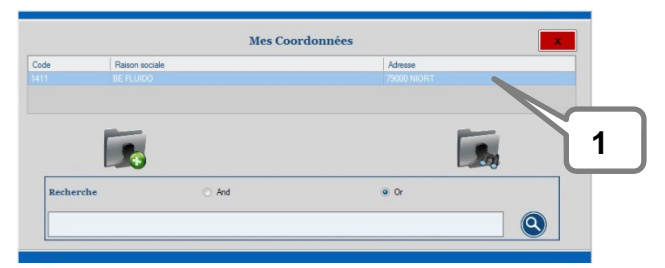

 Sélectionnez le profil créé par un double clic [Repère 1] pour revenir à l'écran de données du projet

| -             |               |          |                |           |            |            |    |
|---------------|---------------|----------|----------------|-----------|------------|------------|----|
| Données offre | Numéro offre  | NewOffer |                |           | Date offre | 08/07/2015 | B* |
| Observations  | Réf. Secteur  |          | Réf. Client    |           |            |            |    |
|               | Réf. chantier |          |                |           |            |            |    |
|               | Code          | 1411     | Raison sociale | BE FLUIDO |            |            |    |

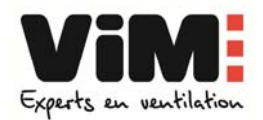

#### 3.3. Données relatives au projet

Pour faciliter la gestion de vos projets, il est recommandé de renseigner l'ensemble des données du projet.

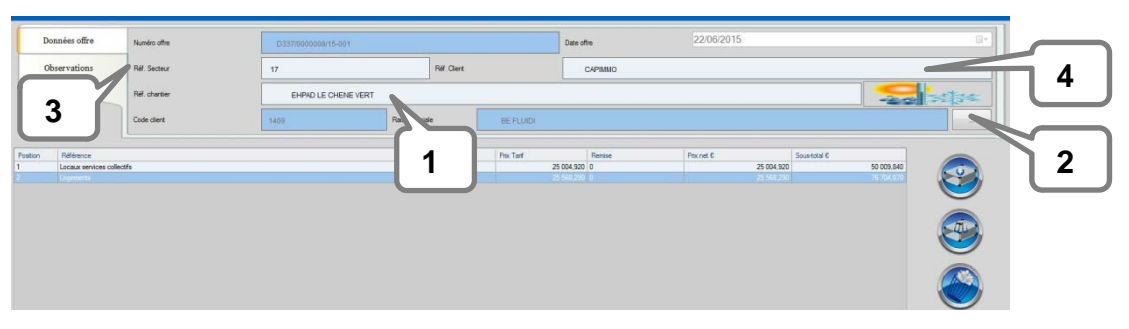

| Repère | Fonction        | Description                                                                                                    | Type de<br>donnée             | Mentionné<br>sur rapport |
|--------|-----------------|----------------------------------------------------------------------------------------------------|-------------------------------|--------------------------|
| 1      | Réf. chantier   | Nom ou code de votre chantier                                                                                              | Recommandé                    | OUI                      |
| 2      | Mes coordonnées | Retour au formulaire « Mes coordonnées »<br>pour créer un nouveau profil ou en choisir<br>un autre dans la liste existante | Obligatoire                   | OUI                      |
| 3      | Ref. secteur    | Département de localisation du projet                                                                                      | Recommandé                    | NON                      |
| 4      | Ref. client     | Nom du client demandeur du projet                                                                                          | pour recherche<br>par mot clé | NON                      |

Validez les informations saisies en appuyant sur
 Ces informations seront automatiquement associées à la sélection des centrales (étape suivante)

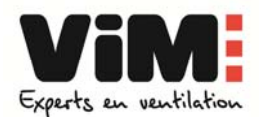

#### 4. SELECTIONNER UNE CENTRALE CAD O INTEGRAL

#### 4.1. Création du modèle

Cliquez sur l'icône « nouvelle centrale » **Repère 1** pour ouvrir l'interface de • paramétrage de la centrale

| onnées offre        | Numéro offre  | D337/0000008/1 | 5-001       |             |           | Date offre   |      | 22/06/2015 |            |              |            |      |
|---------------------|---------------|----------------|-------------|-------------|-----------|--------------|------|------------|------------|--------------|------------|------|
| Observations        | Ref. Secteur  | 17             |             | Réf. Client |           | CAPIM        | мо   |            |            |              |            |      |
|                     | Ref. chantier | EHPAD LE C     | HENE VERT   |             |           |              |      |            |            |              | -20        |      |
|                     | Code client   | 1409           | Raison soci | sla 🛛       | BE FLUIDI |              |      |            |            |              |            |      |
| Référence           |               |                |             | Quantité    | Prix Tarf | Remis        | ie i | Prix net C |            | Sous-total C |            |      |
| Locaux services col | lectifs       |                |             | 2           |           | 25 004,920 0 |      |            | 25 004,920 |              | 50 009,840 |      |
|                     |               |                |             |             |           |              |      |            |            |              |            |      |
|                     |               |                |             |             |           |              |      |            |            |              |            | ~    |
|                     |               |                |             |             |           |              |      |            |            |              |            | (TH) |
|                     |               |                |             |             |           |              |      |            |            |              |            |      |
|                     |               |                |             |             |           |              |      |            |            |              |            | 9    |
|                     |               |                |             |             |           |              |      |            |            |              |            |      |
|                     |               |                |             |             |           |              |      |            |            |              |            |      |

Paramétrez les caractéristiques techniques de la centrale •

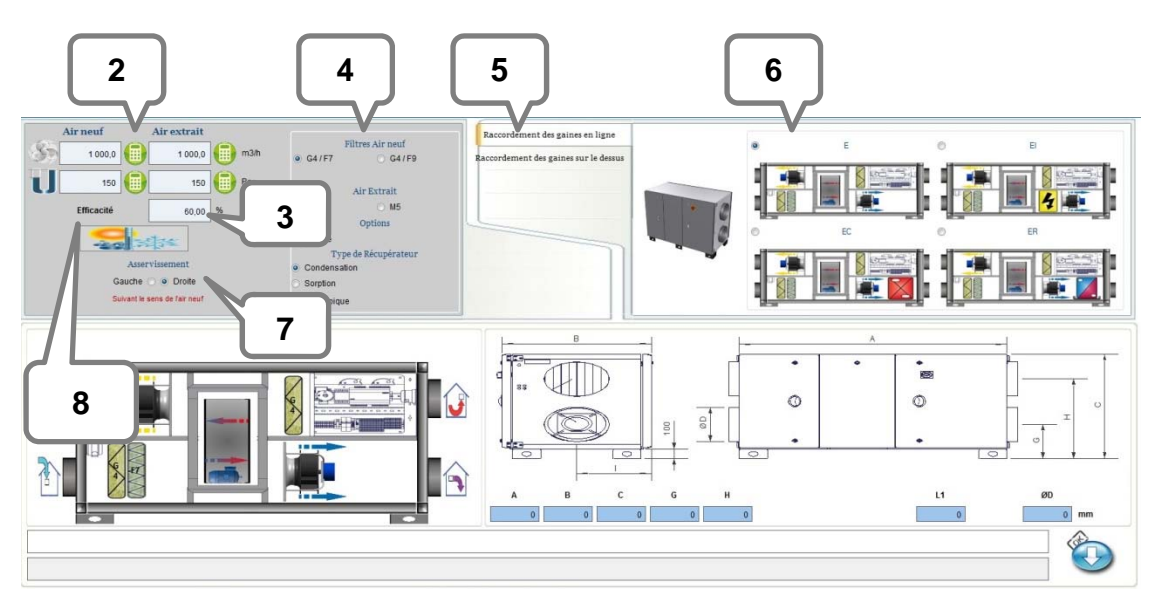

| Repère | Fonction                                        | Description                                                                                                    | Type de<br>données |
|--------|-------------------------------------------------|----------------------------------------------------------------------------------------------------|--------------------|
| 2      | Débits/pressions                                | Débit et pression disponibles pour l'air neuf et air<br>extrait                                                                                                    | Obligatoires       |
| 3      | Efficacité minimale<br>souhaitée                | Le logiciel sélectionne par défaut les centrales ayant<br>une <b>efficacité de 75%</b> et plus                                                                                        | Facultatives       |
| 4      | Options : filtres, toiture,<br>type d'échangeur | Changement du type de filtres, du type d'échangeur<br>et ajout éventuel d'une toiture (modèles VL<br>uniquement)                                                                      | Facultatives       |
| 5      | Type de construction                            | En ligne (VL), verticale (VT)                                                                                                    | Obligatoires       |
| 6      | Type de batterie                                | E (sans batterie), EC (avec batterie eau chaude), ER (avec batterie réversible, modèles VL uniquement), ou El (avec batterie électrique)                                              | Obligatoires       |
| 7      | Servitude                                       | Sens défini par rapport au soufflage air neuf                                                                                                    | Obligatoires       |
| 8      | Température/hygrométrie                         | Retour possible aux paramètres de températures et<br>d'hygrométrie: en utilisant ce chemin, seule la<br>centrale en cours de création sera affectée par les<br>changements éventuels. | Facultatives       |

Verrouillez la configuration choisie avec le bouton •

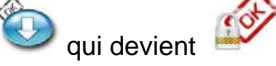

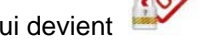

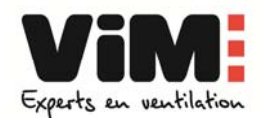

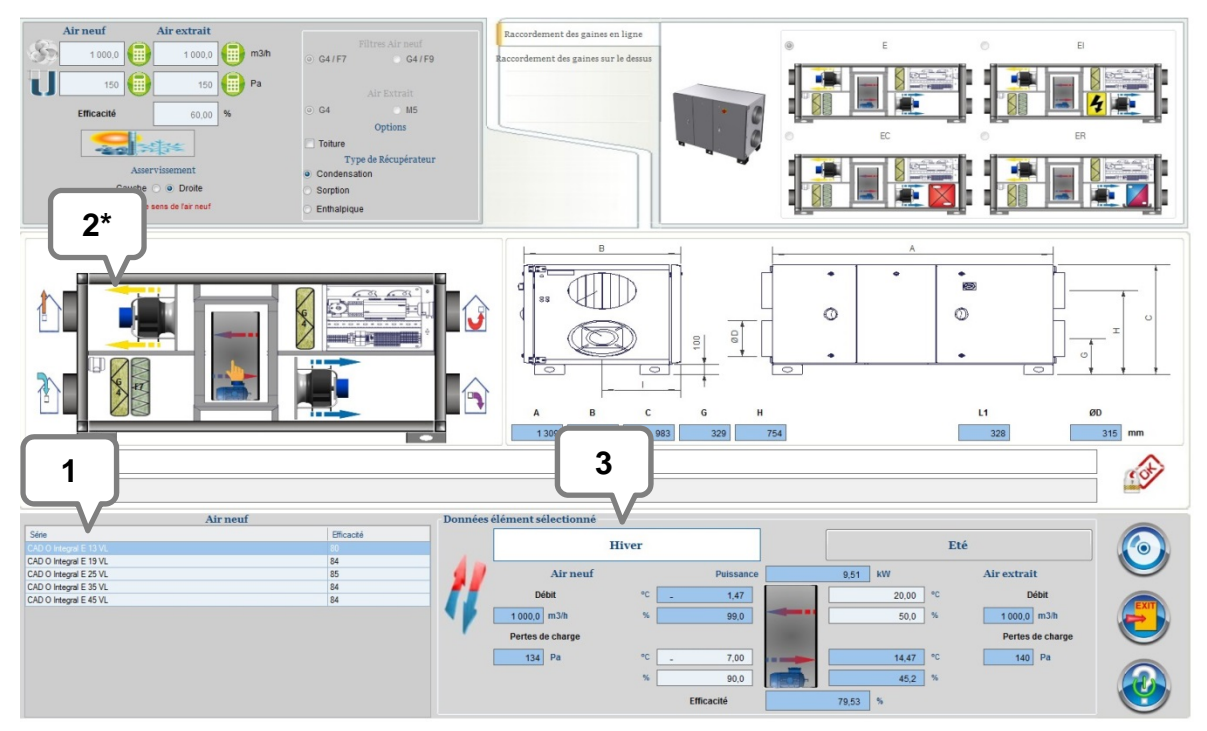

#### 4.2. Choix de de la centrale et visualisation des résultats

| Repère | Fonction                                     | Description                                                                                                    | Type de<br>données |
|--------|----------------------------------------------|----------------------------------------------------------------------------------------------------|--------------------|
| 1      | Résultats de la sélection                    | Liste des centrales répondant aux critères de<br>sélection                                                                                    | Obligatoires       |
| 2      | Sélection d'un élément de la<br>centrale     | Ventilateur, échangeur, filtres                                                                                                    | Facultatives       |
| 3      | Caractéristiques de l'élément<br>sélectionné | Changement du type de filtres, du type<br>d'échangeur, du sens de la servitude, et ajout<br>éventuel d'une toiture (modèles VL<br>uniquement) | Facultatives       |

- Sélectionnez une des centrales proposées [Repère 1],
- Survolez et cliquez sur l'élément à vérifier **[Repère 2]**
- Vérifiez les caractéristiques pour chaque élément **[Repère 3]** pour déterminer votre choix final.

(\*) Par défaut, les données de l'échangeur sont affichées avec l'icône. Cliquez sur les autres éléments (moteurs ; filtres ; batterie éventuelle) pour voir leurs caractéristiques techniques.

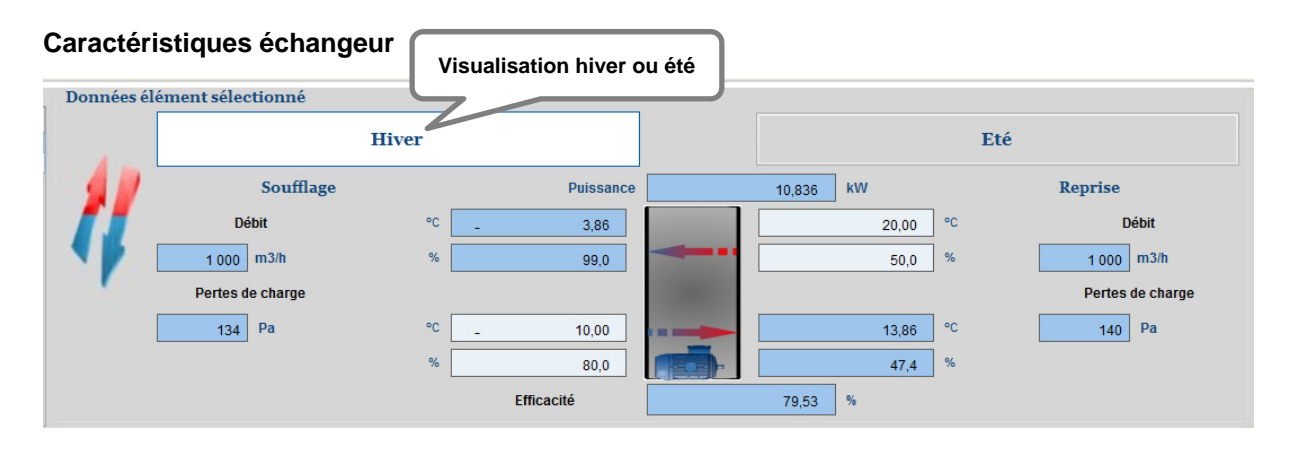

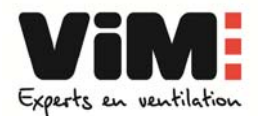

#### Caractéristiques moteurs de soufflage et d'extraction

| Données él | <b>ément sélectionné</b><br>Ventilateur |       |         |                          |               |    |
|------------|-----------------------------------------|-------|---------|--------------------------|---------------|----|
|            | Débit                                   | 1 000 | m3/h    | Pression disponible      | 150           | Pa |
| H.         | tr/min.                                 | 2 095 |         | Pression interne         | 183           | Pa |
|            | Puissance                               | 0,166 | kW      | Totale Pression statique | 333           | Pa |
|            | Bruit rayonné Lw                        | 50,4  | 🥌       | Spectres acc             | oustiques par |    |
|            | SFP                                     | 0,60  | kW/m3/s | bande                    | d'octave      |    |

#### Caractéristiques filtres air neuf/air extrait

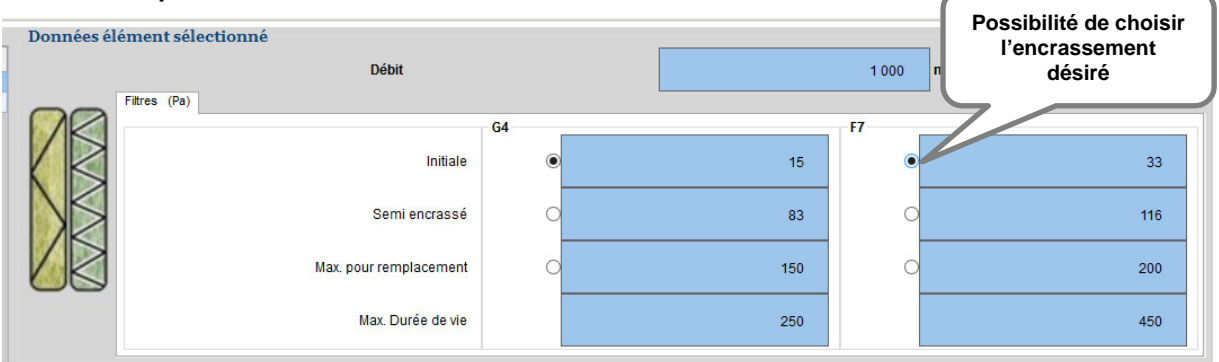

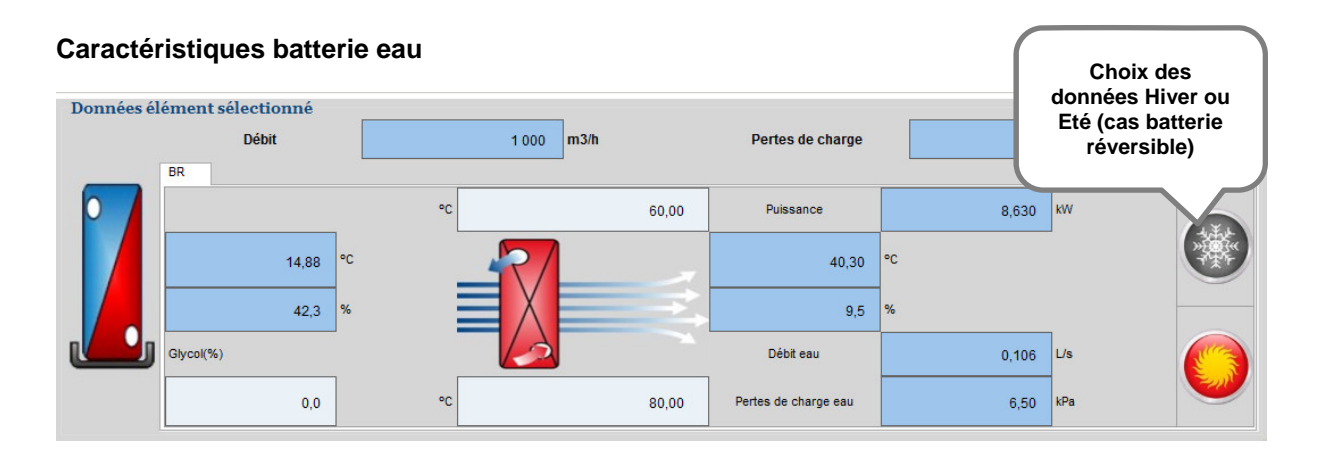

#### Caractéristiques batterie électrique

| Données éle | ément sélectionné<br>Débit<br>Batterie électrique | 1 000 m3/h  |                |        |           |          |
|-------------|---------------------------------------------------|-------------|----------------|--------|-----------|----------|
|             | Référence                                         |             | Puissance (kW) | Etages | Sélection | Tension  |
|             | BE-CAD O 13 VL                                    |             | 4,000          | 1      | <         | 1~ 230 V |
| 1           |                                                   |             |                |        |           |          |
|             | 14,88                                             | °° <b>L</b> |                |        | 26,66     | °C       |
|             | 42,3                                              | %           |                |        | 20,5      | %        |

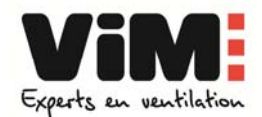

- Sélectionnez la centrale que vous retenez [Repère 1 page 14],
- Validez en appuyant sur Sur
- Nommez la centrale retenue (notamment en cas de plusieurs centrales sur le même chantier), indiquez la quantité, puis validez.
- **Remarque :** s'il n'est pas possible d'enregistrer une centrale, un **message de défaut** expliquant la cause du problème s'affiche en milieu d'écran dans le bandeau gris.
- Retour à l'écran « Données du chantier » pour :
  - Modifier ou sélectionner une nouvelle centrale CAD O
  - Valider et quitter. L'écran affiche alors la synthèse du projet

#### 4.3. Modifier une sélection

| Dor     | nnées offre             | Numéro offre  | D337/0000008/15-001 |                |             |            | Date o     | fire    | 22/06/20   | )15                      |                          |  |
|---------|-------------------------|---------------|---------------------|----------------|-------------|------------|------------|---------|------------|--------------------------|--------------------------|--|
| Obs     | servations              | Réf. Secteur  | 17                  |                | Réf. Client |            |            | CAPIMMO |            |                          |                          |  |
|         |                         | Réf. chantier | EHPAD LE CHENE VERT |                |             |            |            |         |            |                          | -20                      |  |
|         |                         | Code client   | 1411                | Raison sociale | •           | BE FLUIDO  |            |         |            |                          |                          |  |
| osition | Référence               |               |                     |                | Guantité    | Pitx Tarlf |            | Remise  | Pitx net C | Sous-total €             |                          |  |
|         | Locaux services collect | tifs          |                     |                | 3           |            | 25 004,920 | 0       |            | 25 004,920<br>25 563,290 | 50 009,840<br>76 704,870 |  |
|         |                         |               |                     |                |             |            |            |         |            | sélection                |                          |  |

- Choisissez la sélection à modifier dans la liste
- Cliquez sur « Modifier une sélection » bour revenir à l'écran des caractéristiques techniques
- Déverrouillez la configuration choisie avec le bouton with qui devient
  - Modifiez vos caractéristiques puis verrouillez la configuration choisie avec le bouton
- Enregistrez pour revenir à l'écran « Synthèse du projet »

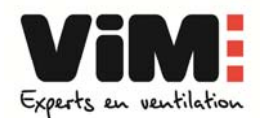

#### 4.4. Synthèse du projet

| (        |             |               |                     |                |            | _                   |                |                          |          |
|----------|-------------|---------------|---------------------|----------------|------------|---------------------|----------------|--------------------------|----------|
| Do       | nnées offre | Numéro offre  | D337/000008/15-001  |                |            | Date offre          | 22/06/2015     |                          |          |
| Ob       | oservations | Réf. Secteur  | 17                  | Réf. Clent     | (          | D.(()               |                |                          |          |
|          |             | Réf. chantier | EHPAD LE CHENE VERT |                |            | Reference of        | 1U             |                          | 35355    |
|          |             | Code client   | 1411                | Raison sociale | BE FLUIDO  | Chantier            |                |                          |          |
| Position | Référence   | tés           |                     | Quantité       | Prix Tarif | Remise 25.004.920 0 | Prix net € Sou | us-total €<br>50,009,840 |          |
| 2        | Logements   | N             |                     | 3              |            | 25 568 290 0        | 25 568,290     | 76 704 870               |          |
|          |             |               |                     |                |            |                     |                |                          |          |
|          |             |               |                     |                |            |                     | Madifiand      |                          |          |
|          |             | L iste d      | e(s)                |                |            |                     | sélection      | a                        |          |
|          |             | sélection(s)  | créée(s)            |                |            |                     |                |                          |          |
|          |             |               |                     |                |            |                     |                |                          | õ        |
|          |             |               |                     |                |            |                     |                |                          |          |
|          |             |               |                     |                |            |                     |                |                          |          |
|          |             |               |                     |                |            |                     |                |                          |          |
|          |             |               |                     |                |            |                     |                |                          | <u> </u> |
|          |             |               |                     |                |            |                     |                |                          |          |
|          |             |               |                     |                |            |                     |                |                          |          |
|          |             |               |                     |                |            |                     |                |                          |          |
|          |             |               |                     |                |            |                     |                |                          |          |
|          |             |               |                     |                |            |                     | To             | tal offre                |          |
|          |             |               |                     |                |            |                     |                | 126 714,71 €             |          |

La page de synthèse du projet permet

- d'ajouter une nouvelle centrale,
- de modifier ou supprimer une sélection,
- de visualiser et modifier les références du chantier et du client.

Une fois finalisé, enregistrez votre projet 🥯 puis quittez 🖲.

L'écran affiche alors l'historique des sélections (Voir 6. Historique des projets)

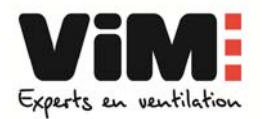

### 5. GESTION DES PROJETS

| Date initiale<br>Date finale                                                                          | 2                                                                  | 2/12/2014<br>2/06/2015               |                                                                       | Rechercher offres | And                                                                              | ° •                  | 1 /il                                               | entilation                                                                                                    |
|----------------------------------------------------------------------------------------------------|--------------------------------------------------------------------|--------------------------------------|-----------------------------------------------------------------------|-------------------|----------------------------------------------------------------------------------|----------------------|-----------------------------------------------------|----------------------------------------------------------------------------------------------------|
| Numeiro offre<br>D337/000005/15-001<br>D337/000006/15-001<br>D337/000006/15-001<br>D337/000006/15-001 | Date offre<br>19/06/2015<br>22/06/2015<br>22/06/2015<br>22/06/2015 | Réf. Secteur<br>79<br>86<br>17<br>17 | Pasen sociale<br>- BE FLUBO<br>- BE FLUBO<br>- BE FLUBO<br>- BE FLUBO | Editer un         | Ref. chartier<br>HOPITAL NORD<br>BIBLIOTHEOUE<br>LYCEE PREVERT<br>EHPAD LE CHENE | Liste des<br>projets | Total offre<br>90 266<br>80 462<br>85 905<br>126 71 | Commande<br>5820 6 -<br>5506 6 -<br>5506 7 -<br>5506 7 -<br>5506 7 -<br>5506 7 -<br>5506 7 -<br>5506 7 -<br>5506 7 -<br>5506 7 -<br>5506 7 -<br>5506 7 - 5506 7 - 550 |
|                                                                                                    | 0                                                                  | ٢                                    | 8                                                                     |                   | )                                                                                |                      | OPTAR                                               | RCTA - 2015-02.23                                                                                                    |

#### • Rechercher un projet dans la liste |Repère 1|

| 1             | Numéro<br>offre | Date<br>offre | Réf. chantier                 | Nom<br>Délégation | Réf. Secteur           | Code | Raison<br>sociale | Réf. Client |  |
|---------------|-----------------|---------------|-------------------------------|-------------------|------------------------|------|-------------------|-------------|--|
| D             | 337/0000005/15  | 19/06/2015    | HOPITAL NORD                  | Divets VIM        | 79                     | 1411 | BEFLUIDO          | CR 79       |  |
| D             | 0337/0000006/15 | 22/06/2015    | BIBLIOTHEQUE                  | Divers VIM        | 86                     | 1411 | BE FLUIDO         | CG 86       |  |
| D             | 0337/0000007/15 | 22/06/2015    | LYCEE PREVERT                 | Divers VIM        | 17                     | 1411 | BE FLUIDO         | CG 17       |  |
| D             | 0337/0000008/15 | 22/06/2015    | EHPAD LE CHENE VERT           | Divers VIM        | 17                     | 1411 | BE FLUIDO         | CAPIMMO     |  |
|               |                 |               |                               |                   |                        |      |                   |             |  |
| echer         | rcher offres    |               | And                           | 2                 | ○ 0r                   |      | 1                 |             |  |
| echer         | rcher offres    |               | And     Réf. chantier         | 2                 | ⊙ Or<br>□ Réf. Secteur |      |                   |             |  |
| echer<br>Numé | rcher offres    |               | And     And     Réf. chantier | 2                 | Or<br>Réf. Secteur     |      |                   |             |  |

**[Repère 2]** Champs sur lesquels s'effectue la recherche par mots clés. Pour modifier une des données de ces champs voir paragraphe 3.

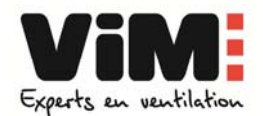

#### 6. EDITION DU PROJET

- Sélectionnez votre projet et cliquez sur l'icône Pour lancer le traitement du rapport.
- Il s'ouvre automatiquement au format défini dans vos préférences (.xls ou .pdf),
- Le rapport comprend
  - le récapitulatif commercial du projet : coordonnées client, liste des centrales sélectionnées, montant total du projet
  - une feuille récapitulative des caractéristiques techniques de chaque centrale du projet.

#### Exemple de rapport : Récapitulatif commercial

|                          | Société : | BE FLUIDO      |
|--------------------------|-----------|----------------|
|                          | Adresse : | 79000 NIORT    |
|                          | Contact : | Axel Frame     |
|                          | Tel.:     | 05 05 05 05 05 |
| dan alte av. un. Elekar. |           |                |

Experts en ventilation

| Numér<br>Réf. ch | o offre | D337/000008/15-001 Date offre<br>EHPAD LE CHENE VERT     |     | 22/06/2015   |        |                               |
|------------------|---------|----------------------------------------------------------|-----|--------------|--------|-------------------------------|
| Pos.             | Sub.    | Référence                                                | Qté | Prix Tarif € | Remise | Sous-total €                  |
| 1                | -       | Locaux services collectifs                               | 2   | 25 004,92    | 0,00%  | 50 009,84 €                   |
| •                | 1       | CAD O Integral E 60 VLG CORRIGO sans batterie DF Ro      | 1   | 24 920,83    |        | s an single subficiency and a |
| -                | 2       | EFF9 60 Echange Filtration air neuf F7 par F9 CAD O Inte | 1   | 84,09        | ()     | 1000                          |
| 2                |         | Logements                                                | 3   | 25 568,29    | 0,00%  | 76 704,87 €                   |
| -                | 1       | CAD O Integral EC 60 VLD CORRIGO Bat Eau chaude D        | 1   | 25 568,29    |        |                               |
|                  |         |                                                          |     |              | 1<br>1 |                               |

#### Exemple de rapport : Récapitulatif technique

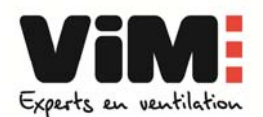

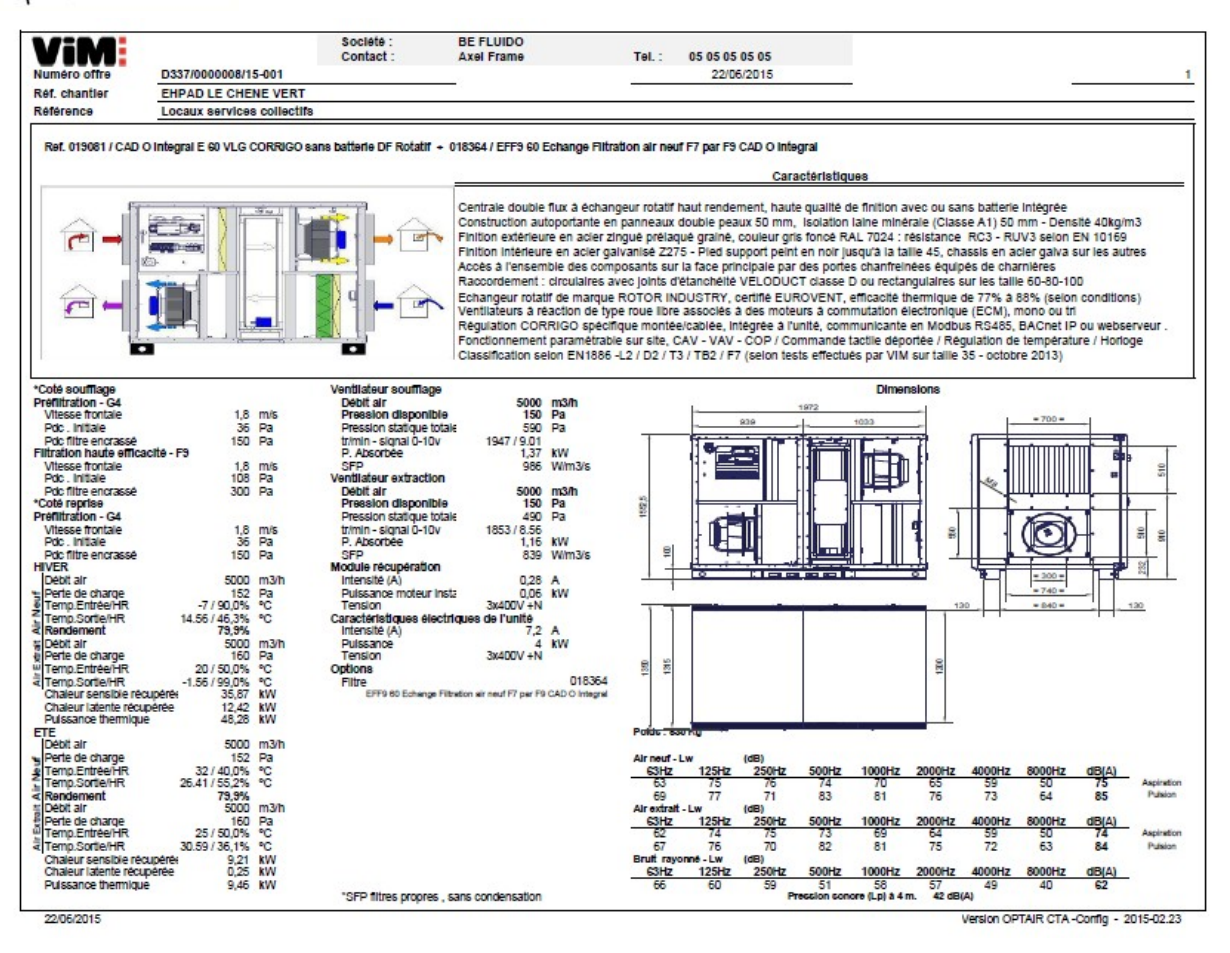

| <u>www.vim.fr</u>                                                                                                    |                   |
|----------------------------------------------------------------------------------------------------|-------------------|
| VIM - Direction régionale NORD<br>ZI de la Bonde - 2 rue du Buisson aux Fraises - Bât E - 91300 MASSY<br>Tel : 01 64 47 62 81 - Fax : 01 64 47 62 85  | drnord@vim.fr     |
| VIM - Direction régionale SUD<br>36 avenue des frères Montgolfier - Bât 3- 69680 CHASSIEU<br>Tel : 04 72 79 38 20 - Fax : 04 72 79 38 19              | drsud@vim.fr      |
| VIM - Export<br>ZI de la Bonde - 2 rue du Buisson aux Fraises - Bât E - 91300 MASSY<br>Tel : 00 33 1 64 47 62 70 - Fax : 00 33 1 64 47 62 75          | export@vim.fr     |
| <b>VIM – Siège Social</b><br>Les Prés de Mégy Sud - Soudan – CS 60120 - 79401 St Maixent l'Ecole Cedex<br>Tel : 05 49 06 60 00 - Fax : 05 49 06 60 28 | infoclient@vim.fr |
| Pour toute demande sur le logiciel : optair@vim.fr                                                                                                    |                   |

18 / 18